## How to Install the Realm Connect App on Android

- 1. Open the Google Store icon.
- 2. Use the Search option and type in "Realm Connect."
- 3. Select 'Realm Connect For Our Church.'
- 4. Find the 'Realm Connect For Our Church' app (you may need to scroll down to find it). Click on the 'INSTALL' button to start the install process.
- 5. Once the app is loaded, you will see an 'Open' button appear. You can either open the Realm Connect App by clicking on the 'Open' button, or you can find the Realm Connect App icon on your home screen.
- 6. You're all set to start using Realm!

If you do not already have a Realm User ID, request one at <u>sotv.org/realm-invitation</u>.

If you need help with setting up or working with Realm, contact us by calling 952.432.6351 or emailing <u>realm@sotv.org</u>.